# Linkkarussells

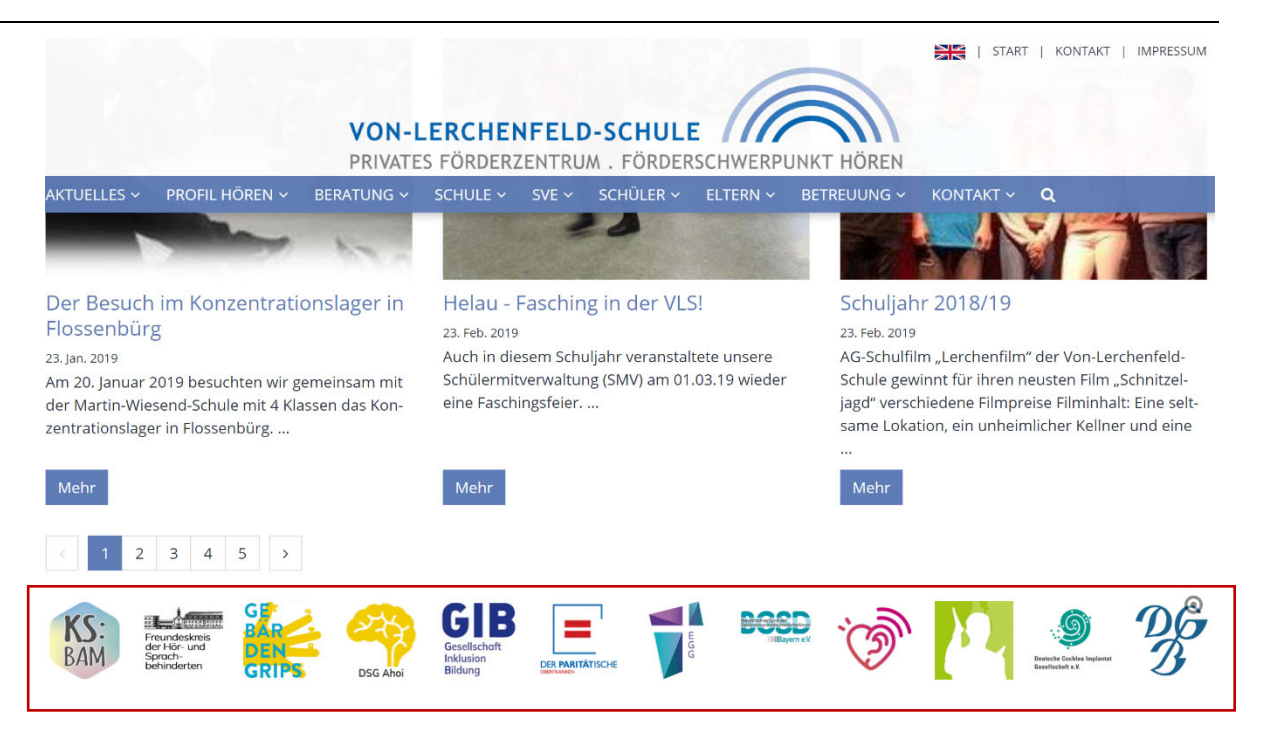

#### Autoren

Stabsstelle Medien- und Projektarbeit des Erzbischöflichen Ordinariats Bamberg Laura Köhler / Jürgen Eckert Domplatz 2 96049 Bamberg

Tel. 09 51 5 02 15 36 Fax 09 51 5 02 15 39 Mobil 01 79 3 22 09 33 E-Mail eckert@erzbistum-bamberg.de

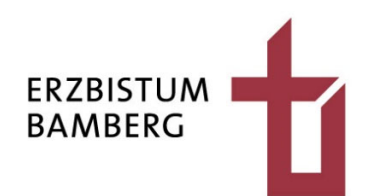

## Inhalt

| 1                                                  | Ziel                                                                                                    | 3                                             |
|----------------------------------------------------|----------------------------------------------------------------------------------------------------|-----------------------------------------------|
| 2                                                  | Arbeiten mit dem Slider-Element                                                                                                    | 4                                             |
| 2.1                                                | Einziehen des Karussells auf die Seite                                                                                                    | 4                                             |
| 2.2<br>2.3                                         | Konfiguration des Linkkarussels<br>Anpassen der Einstellungen                                                                                                    | 5                                             |
| 3                                                  | Einfügen eines Karussell-Inhalts                                                                                                    | 7                                             |
| 3.1                                                | Aufruf des Bilder-Reiters                                                                                                    | 7                                             |
| 3.2                                                | Einsetzen von Bildern                                                                                                    | 8                                             |
| 3.3                                                | Zuordnen von Links zu den Grafiken                                                                                                    | 8                                             |
| 4                                                  | Hinzufügen weiterer Links                                                                                                    | 10                                            |
| 5                                                  | Löschen von Links                                                                                                    | 12                                            |
|                                                    |                                                                                                    |                                               |
| 6                                                  | Auskonfigurieren des Linkkarussells                                                                                                    | 13                                            |
| <b>6</b><br>6.1                                    | Auskonfigurieren des Linkkarussells<br>Öffnen der Element-Einstellungen                                                                                                    | <b>13</b><br>13                               |
| <b>6</b><br>6.1<br>6.2                             | <b>Auskonfigurieren des Linkkarussells</b><br>Öffnen der Element-Einstellungen<br>Überschrift oberhalb des Link-Karussells ausblenden                                                                                                    | <b>13</b><br>13<br>13                         |
| <b>6</b><br>6.1<br>6.2<br>6.3                      | <b>Auskonfigurieren des Linkkarussells</b><br>Öffnen der Element-Einstellungen<br>Überschrift oberhalb des Link-Karussells ausblenden<br>Einstellen des Bildformats der "Buttons" auf der Leiste                                                                               | <b>13</b><br>13<br>13<br>14                   |
| <b>6</b><br>6.1<br>6.2<br>6.3<br>6.4               | Auskonfigurieren des Linkkarussells<br>Öffnen der Element-Einstellungen<br>Überschrift oberhalb des Link-Karussells ausblenden<br>Einstellen des Bildformats der "Buttons" auf der Leiste<br>Einstellen der sichtbaren Links auf dem Karussell                                 | <b>13</b><br>13<br>13<br>14<br>14             |
| <b>6</b><br>6.1<br>6.2<br>6.3<br>6.4<br>6.5        | Auskonfigurieren des Linkkarussells<br>Öffnen der Element-Einstellungen<br>Überschrift oberhalb des Link-Karussells ausblenden<br>Einstellen des Bildformats der "Buttons" auf der Leiste<br>Einstellen der sichtbaren Links auf dem Karussell<br>Anzeigedauer                 | <b>13</b><br>13<br>13<br>14<br>14<br>14       |
| <b>6</b><br>6.1<br>6.2<br>6.3<br>6.4<br>6.5<br>6.6 | Auskonfigurieren des Linkkarussells<br>Öffnen der Element-Einstellungen<br>Überschrift oberhalb des Link-Karussells ausblenden<br>Einstellen des Bildformats der "Buttons" auf der Leiste<br>Einstellen der sichtbaren Links auf dem Karussell<br>Anzeigedauer<br>Maus-Effekte | <b>13</b><br>13<br>13<br>14<br>14<br>14<br>14 |

## 1 Ziel

In diesem Tutorial lernen Sie, wie Sie ein Linkkarussell in Ihre Webseite einbauen. Verweise rotieren dabei in einem vorgegebenen Bereich.

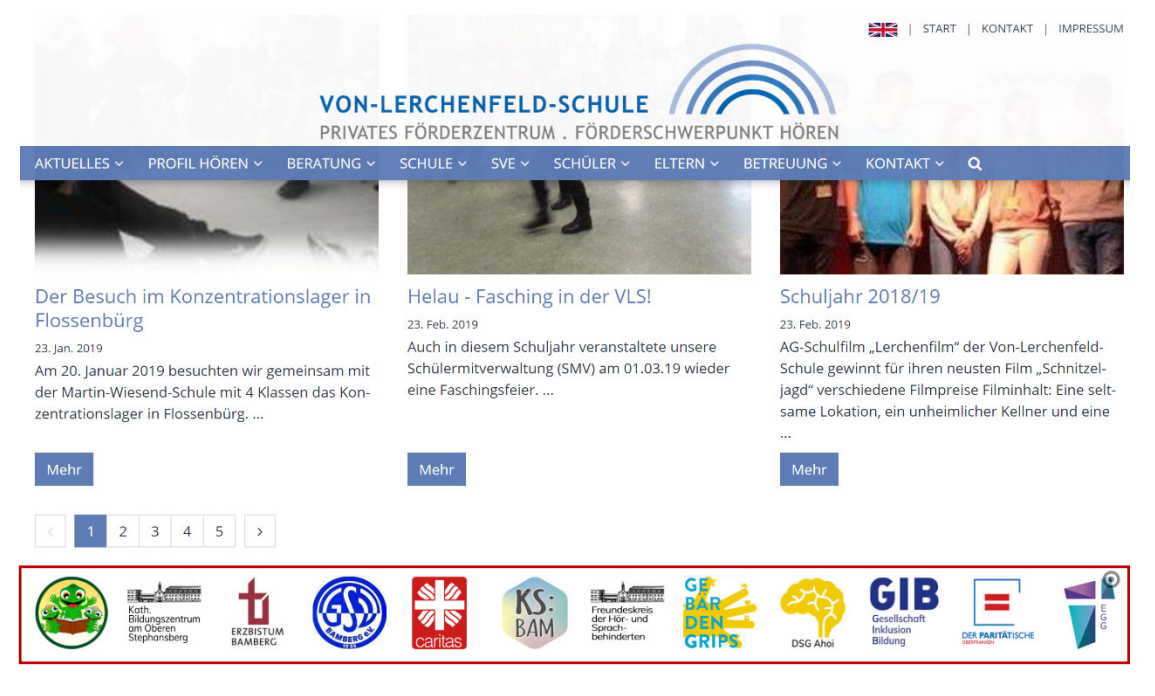

## 2 Arbeiten mit dem Slider-Element

## 2.1 Einziehen des Karussells auf die Seite

Auf der Seite, die das Karussell erhalten soll, klicken Sie im linken oberen Bereich auf den Zauberstab und wählen unter dem Menüpunkt "Inhaltselemente" das Element "Slider" aus.

| Seite 🕙 📋 🎢 🖿 🖬 💋 🛛 💽                                                                                                    | penCms  |
|----------------------------------------------------------------------------------------------------|---------|
| Typen Kategorien Verzeichnisse Erweitert Ergebnisse                                                                       |         |
| Inhaltselemente >                                                                                                    | Suche Q |
| Veranstaltung     Eine Veranstaltung, ein Termin oder eine Konferenz mit Zeit- und Datumsinformationen.                   |         |
| Gottesdienst<br>Ein Gottesdienst kann zur Anzeige in einem Kalender oder einer Liste mit Gottesdiensten verwendet werden. |         |
| Bilderserie<br>Eine animierte Serie von Bildern mit Vorschau und optionaler Vollbild-Darstellung.                         |         |
| Medien     Webbasierte Medien-Einbindungen wie z.B. YouTube Videos.                                                       |         |
| C Kontakt-Information<br>Detaillierte Kontakt-Informationen für eine Person, Organisation oder Firma.                     |         |
| Point Of Interest (POI)     Ein Point Of Interest (POI) mit Adressinformationen.                                          |         |
| Eandkarte     Eine interaktive Landkarte, basierend auf OpenStreetMap oder Google Maps.                                   |         |
| FAQ-Eintrag     Eine häufig gestellte Frage / Antwort mit Text, optionalem Bild und Link.                                 |         |
| Stellenausschreibung     Eine Stellenausschreibung mit Bild, Unternehmensinformation und Kategorien.                      |         |
| Link-Sequenz<br>Eine manuell erstellte Abfolge von Links auf Seiten oder Dateien.                                         |         |
| Slider<br>Ein Bild-Rotator mit Texteinblendungen und einfachen Effekten.                                                  |         |
| Quiz<br>Ein inteaktiver Benutzer-Quiz mit einer Reihe von Fragen und Antworten.                                           |         |

Fahren Sie mit der Maus darauf.

Klicken Sie auf die neun Punkte am rechten Rand des Balkens und ziehen Sie das Element an die gewünschte Stelle auf der Seite.

Slider Ein Bild-Rotator mit Texteinblendungen und einfachen Effekten.

Eine mögliches Aussehen beispielsweise auf der Startseite könnte so aussehen:

#### Link-Karussell

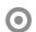

् 🔛

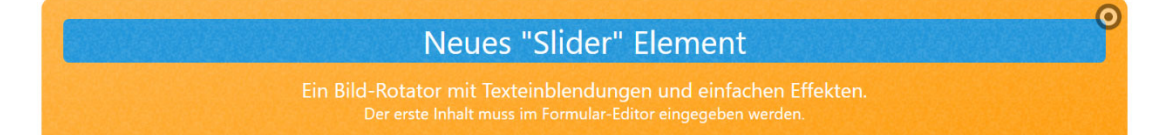

#### 2.2 Konfiguration des Linkkarussels

Fahren Sie mit der Maus auf die Zielscheibe, die Sie rechts oben beim Element finden und klicken Sie auf das "Stift-Symbol".

| Neues "Slider" Element                                                                                                    | 8 |   |
|----------------------------------------------------------------------------------------------------|---|---|
| Ein Bild-Rotator mit Texteinblendungen und einfachen Effekten.<br>Der erste Inhalt muss im Formular-Editor eingegeben werden. | В | e |
|                                                                                                    |   |   |

Geben Sie dem Karussell einen geeigneten Titel.

| Startseite: Linkkarussel - Test<br>/.content/slider-m/slider_00003.xml [de] |   |
|-----------------------------------------------------------------------------|---|
| Konfiguration Bilder                                                        |   |
| Titel                                                                       |   |
| Linkkarussell - Test                                                        |   |
| Text Position                                                               | + |
| Textfarbe                                                                   | ) |
| Text Hintergrundfarbe                                                       | ) |
| Galerie-Titel                                                               |   |
|                                                                             |   |

Speichern und veröffentlichen Sie die Konfiguration.

Link-Karussell

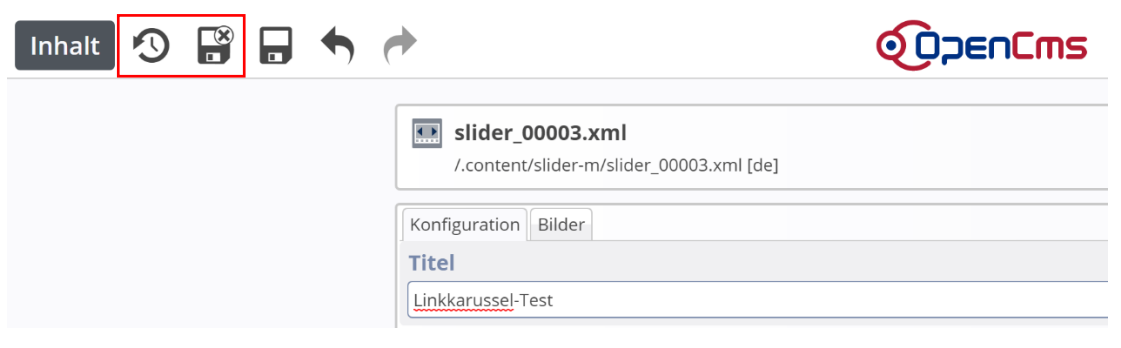

Ihr Linkkarussell wird Ihnen gerade nur als Zielscheibe angezeigt.

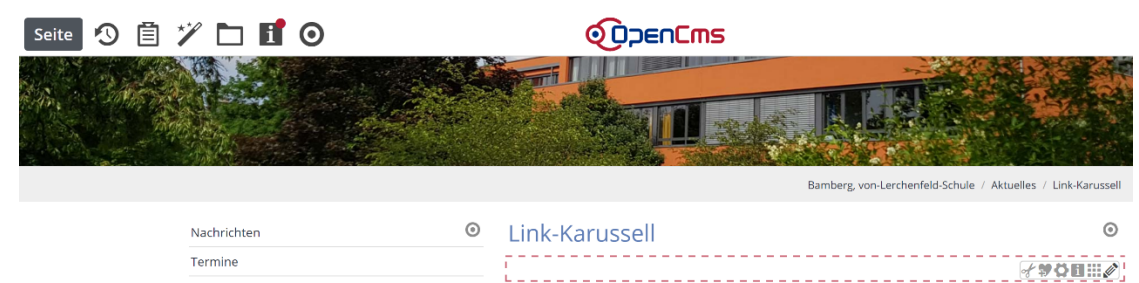

#### 2.3 Anpassen der Einstellungen

Im nächsten Schritt legen Sie fest, dass das Slider-Element vom Aussehen her ein Link-Karussell werden soll.

Bewegen Sie die Maus wieder auf die Zielscheibe des Elements und klicken Sie auf das Eigenschaften-Zahnrad.

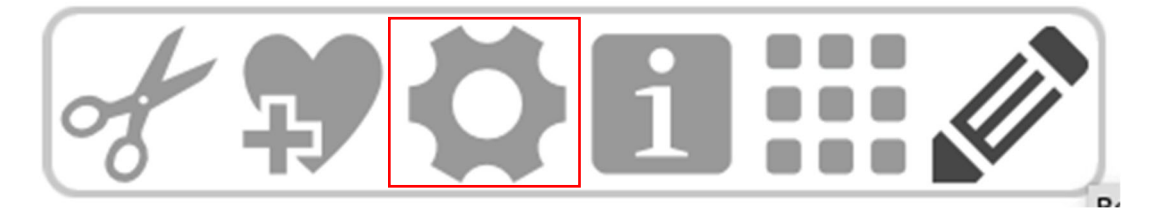

Wählen Sie in den Element-Einstellungen, die sich einblenden, unter dem Menüpunkt "Formatter" den Punkt "Logo-Karussell Slider" aus.

| Element-Einstellungen ×                                                                                                |                        |    |           |  |  |
|----------------------------------------------------------------------------------------------------|------------------------|----|-----------|--|--|
| Startseite: Linkkarussel - Test /.content/slider-m/slider_00003.xml  Optionen für die Vorlage  Dieses Element kopieren |                        |    |           |  |  |
| Formatter                                                                                                    |                        |    |           |  |  |
| Logo-Karussell Slider'                                                                                                 |                        |    | • 0       |  |  |
| Einstellungen                                                                                                    |                        |    |           |  |  |
| CSS Anpassung                                                                                                    | (keine Auswahl)        |    | • 0       |  |  |
| Überschrift-Anzeige                                                                                                    | Überschrift ausblenden |    |           |  |  |
| Bildformat                                                                                                    | 1:1 - Quadratisch      |    | Ø - 12    |  |  |
| Sichtbare Bilder                                                                                                    | 4-6-8-10               |    |           |  |  |
| Anzeigedauer                                                                                                    | 3 Sekunden             |    |           |  |  |
| Maus-Effekt                                                                                                    | Anhebe-Effekt          |    | • 0       |  |  |
| Zeige Bild-Copyright                                                                                                   | $\checkmark$           |    | 0         |  |  |
| Zeige Navigationspfeile                                                                                                | $\checkmark$           |    | 0         |  |  |
|                                                                                                    |                        | ОК | Abbrechen |  |  |

Bestätigen Sie den Dialog mit der "OK-Taste".

# 3 Einfügen eines Karussell-Inhalts

## 3.1 Aufruf des Bilder-Reiters

Um Links zusammen mit den Bildern in das Karussell einzufügen, bewegen Sie die Maus wieder auf die Zielscheibe des Objekts und klicken den "Stift-Button" an.

| Link-Karussell | $\odot$                                    |
|----------------|--------------------------------------------|
| L              | <br>************************************** |

Es erscheint die bereits bekannte Konfigurationsansicht. Wählen Sie den Reiter "Bilder" aus.

| /.content/slider-m/slider_0000 | )3.xml [de] | <br> | <br> |
|--------------------------------|-------------|------|------|
| Bild                           |             |      | +    |
| Pfad                           |             |      | ¢ 🗋  |
| Link                           |             |      |      |
| In neuem Fenster öffnen        |             |      |      |
| Text Titel                     |             |      |      |
| Text Untertitel 1              |             |      |      |
| Text Untertitel 2              |             |      |      |
| Copyright                      |             |      |      |
| Text Position                  |             |      | +    |

#### 3.2 Einsetzen von Bildern

Über das Ordner-Symbol in der Zeile Pfad können Sie ein geeignetes Bild für Ihren Link auswählen. Das Hochladen und Einsetzen funktionieren auf die bekannte Weise.

Die Punkte "Text Titel" sowie "Copyright" können Sie ausfüllen, sind im Linkkarussell jedoch nicht so wichtig und können leer gelassen werden.

| Konfiguration Bilder    |                       |                                                                                                    |             |
|-------------------------|-----------------------|----------------------------------------------------------------------------------------------------|-------------|
| Bild                    |                       |                                                                                                    | +           |
| Pfad                    |                       | /.galleries/images/ErzbistumBamberg.jpg                                                                                            | ¢ 🗖         |
|                         | ERZBISTUM<br>BAMBERG  | Erzbistum Bamberg<br>Dimensionen: 240 x 240<br>Beschreibung: Bild<br>Zuletzt geänd karl.lober<br>Letztes Änder 28.06.2021 12:38:51 |             |
| Link                    | https://erzbistum-bam | berg.de/                                                                                                    | <b>D</b> \$ |
|                         | Externer Link         |                                                                                                    |             |
| In neuem Fenster öffnen |                       |                                                                                                    | A           |
| Text Titel              | Erzbistum Bamberg     |                                                                                                    |             |
| Text Untertitel 1       |                       |                                                                                                    |             |
| Text Untertitel 2       |                       |                                                                                                    |             |
| Copyright               | Erzbistum Bamberg     |                                                                                                    | ¥           |
| Text Position           |                       |                                                                                                    | +           |

## 3.3 Zuordnen von Links zu den Grafiken

In der Zeile "Link" fügen Sie die Adresse ein, die durch einen Klick auf die Grafik geöffnet werden soll.

| Konfiguration | Bilder         |                        |                                                                                                    |             |
|---------------|----------------|------------------------|----------------------------------------------------------------------------------------------------|-------------|
| Bild          |                |                        |                                                                                                    | +           |
| Pfad          |                |                        | /.galleries/images/ErzbistumBamberg.jpg                                                                                            | ¢ 🗆         |
|               |                | ERZBISTUM<br>BAMBERG   | Erzbistum Bamberg<br>Dimensionen: 240 x 240<br>Beschreibung: Bild<br>Zuletzt geänd karl.lober<br>Letztes Änder 28.06.2021 12:38:51 |             |
| Link          |                | https://erzbistum-bamb | erg.de/                                                                                                    | <b>D</b> \$ |
|               |                | Externer Link          |                                                                                                    |             |
| In neuem      | Fenster öffnen |                        |                                                                                                    |             |

| Konfiguration Bilder    |                       |                                                                                                    |     |
|-------------------------|-----------------------|----------------------------------------------------------------------------------------------------|-----|
| Bild                    |                       |                                                                                                    | +   |
| Pfad                    |                       | /.galleries/images/ErzbistumBamberg.jpg                                                                                           | ¢ 🗖 |
|                         | ERZBISTUM<br>BAMBERG  | Erzbistum Bamberg<br>Dimensionen: 240 x 240<br>Beschreibung: Bild<br>Zuletz geänd karl.lober<br>Letztes Änder 28.06.2021 12:38:51 |     |
| Link                    | https://erzbistum-bam | berg.de/                                                                                                    | 5   |
|                         | Externer Link         |                                                                                                    |     |
| In neuem Fenster öffner | ו 🗹                   |                                                                                                    | Ą   |
|                         |                       |                                                                                                    |     |

Setzen Sie bei "In neuem Fenster öffnen" einen Haken.

## 4 Hinzufügen weiterer Links

Über das Plus-Symbol in der rechten oberen Ecke können Sie in das Karussell weitere Links einsetzen. Ein einzelner Link ist nicht ausreichend und wird dementsprechend auch nicht auf der Startseite angezeigt.

| Konfiguration | Bilder |                         |                                                                                                    |   |
|---------------|--------|-------------------------|----------------------------------------------------------------------------------------------------|---|
| Bild          |        |                         |                                                                                                    | + |
| Pfad          |        |                         | /.galleries/images/ErzbistumBamberg.jpg                                                                                            | • |
|               |        | ERZBISTUM<br>BAMBERG    | Erzbistum Bamberg<br>Dimensionen: 240 x 240<br>Beschreibung: Bild<br>Zuletzt geänd karl.lober<br>Letztes Änder 28.06.2021 12:38:51 |   |
| Link          |        | https://erzbistum-bambe | erg.de/                                                                                                    | 5 |

Unterhalb des vorhandenen Blocks erscheint ein neuer, den Sie füllen können.

| Konfiguration Bilder    |                       |                                                                                                    |         |
|-------------------------|-----------------------|----------------------------------------------------------------------------------------------------|---------|
| Bild                    |                       |                                                                                                    | $\odot$ |
| Pfad                    | ERZBISTUM<br>BAMBERG  | /.galleries/images/ErzbistumBamberg.jpg<br>Erzbistum Bamberg<br>Dimensionen: 240 x 240<br>Beschreibung: Bild<br>Zuletzt geänd karl.lober<br>Letztes Änder 28.06.2021 12:38:51 | ¢ 1)    |
| Link                    | https://erzbistum-bam | berg.de/                                                                                                    | <b></b> |
| In neuem Fenster öffnen |                       |                                                                                                    | A       |
| Text Titel              | Erzbistum Bamberg     |                                                                                                    |         |
| Text Untertitel 1       |                       |                                                                                                    |         |
| Text Untertitel 2       |                       |                                                                                                    |         |
| Copyright               | Erzbistum Bamberg     |                                                                                                    | A       |
| Text Position           |                       |                                                                                                    | +       |
| Bild                    |                       |                                                                                                    | $\odot$ |
| Pfad                    |                       |                                                                                                    | ¢ 🗋     |
| Link                    |                       |                                                                                                    |         |
| In neuem Fenster öffnen |                       |                                                                                                    |         |
| Text Titel              |                       |                                                                                                    |         |
| Text Untertitel 1       |                       |                                                                                                    |         |
| Text Untertitel 2       |                       |                                                                                                    |         |
| Copyright               |                       |                                                                                                    |         |
| Text Position           |                       |                                                                                                    | +       |

Füllen Sie den Bereich wie bereits erläutert aus.

Durch weiteres Klicken auf das Plus-Symbol können Sie beliebig viele Links in das Linkkarussell einfügen.

| 2 E-Mail – eckert@erzbistum-bami × ShareFile Login | 🗙 🛛 🙀 [TECBAMCENT-21] Centron, To d 🗙                 | Startseite x +                                                                                                    |                 |             | <b>o</b> – c | 3 X       |
|----------------------------------------------------|-------------------------------------------------------|----------------------------------------------------------------------------------------------------|-----------------|-------------|--------------|-----------|
| ← → C ☆ ⊜ opencms.erzbistum-bamberg.de/index.h     | ntml#cE:eb11899d-d7f0-11eb-8532-0242ac11002b;         |                                                                                                    | Q               | x 😐 🖪 📭     | 0 <b>*</b> ₹ | ± :       |
| 🚻 Apps 🦲 cms 🛄 Projekte 📑 E-Mail 🛄 shopping 🛄 sp   | port 📃 kinder 🛄 PGR-Wahl 📃 software 📒                 | Rechnungen 📙 schulungen 📙 Datenschutz 📃 Domberg 🛄 fluge                                                                                                    | - Freizeit - zo | oom         |              | Leseliste |
| Inhalt 🗿 🔐 🔒 🦘 🏕                                   | 6                                                     | OpenEms                                                                                                    | Deu             | itsch → 🛞 🧔 |              |           |
| Konfigu                                            | uration Bilder                                        |                                                                                                    |                 |             |              | ^         |
| Bild                                               |                                                       |                                                                                                    | $\odot$         |             |              | - 1       |
| Pfa                                                | ad                                                    | /.galleries/images/KathBildugszentrum-am-Oberen-Stepansbeth                                                                                                    |                 |             |              | - 1       |
|                                                    | Kath.<br>Bildungszentrun<br>am Oberen<br>Stephansberg | Kath-Bildigszentrum am-Oberen-Stepansberg-e.V.     Dimensionen: 240 x 240     Beschreibung: Bild     Zidietz gelindkarl.börg     Zidietz gelindkarl.börg     Letztes Andre |                 |             |              |           |
| Lin                                                | nk https://bildungszent                               | https://bildungszentrum-bamberg.de/                                                                                                    |                 |             |              |           |
|                                                    | C* Externer Link                                      | Externer Link                                                                                                    |                 |             |              |           |
| In I                                               | neuem Fenster öffnen                                  |                                                                                                    | A               |             |              |           |
| Te                                                 | xt Titel Kath - Rildugszentru                         | tol Kath Bidurgaatrum an Oberen Steparcherr e V                                                                                                    |                 |             |              |           |
|                                                    |                                                       |                                                                                                    |                 |             |              |           |
| Te                                                 |                                                       |                                                                                                    |                 |             |              |           |
| Te                                                 | ext Untertitel 2                                      |                                                                                                    |                 |             |              |           |
| Co                                                 | pyright KathBildugszentru                             | m-am-Oberen-Stepansberg-e.V.                                                                                                    | Jot             |             |              |           |
| Tex                                                | Position                                              |                                                                                                    | +               |             |              |           |
| Bild                                               | Bild                                                  |                                                                                                    | $\odot$         |             |              |           |
| Pfa                                                | ad 🔟                                                  | /.galleries/images/ErzbistumBamberg.jpg                                                                                                    |                 |             |              |           |
|                                                    | ERZBISTUM<br>BAMBERG                                  | Erzbistum Bamberg<br>Lumensionen: Jaku X400<br>Beschreibung: Bild<br>Zuletz geind., karllober<br>Letztes Ander 28.06.2021 12:38:51                                         |                 |             |              |           |
| Lin                                                | nk https://erzbistum-bi                               | https://erzbistum-bamberg.de/                                                                                                    |                 |             |              |           |
|                                                    | Externer Link                                         |                                                                                                    |                 |             |              |           |

Speichern oder veröffentlichen Sie das Element, wenn Sie alle Links eingesetzt haben.

## 5 Löschen von Links

Möchten Sie eine Link aus dem Linkkarussell herauslöschen, bewegen Sie die Maus wieder auf die Zielscheibe des Slider-Elements. Klicken Sie dann auf das "Stift-Icon".

| ERZBISTUM       |         | Koth.<br>Bidangszentrum<br>am Obergrum Kath-<br>Stearer Stath- | <br><b>♂\$\$01:</b> ⊘ |
|-----------------|---------|----------------------------------------------------------------|-----------------------|
| READARD Bamberg | Caritas | S upperen-Stepansperg-<br>e.V.                                 | <br>1                 |

Klicken Sie auf den Reiter "Bilder".

| Startseite: Linkkarussell<br>/.content/slider-m/slider_00003. | <b>- Test</b><br>xml [de] |                                                                                                    |             |
|---------------------------------------------------------------|---------------------------|----------------------------------------------------------------------------------------------------|-------------|
| Konfiguration Bilder                                          |                           |                                                                                                    |             |
| Bild                                                          |                           |                                                                                                    | $\odot$     |
| Pfad                                                          |                           | /.galleries/images/ErzbistumBamberg.jpg                                                                                            | ¢ 🗖         |
|                                                               | ERZBISTUM<br>BAMBERG      | Erzbistum Bamberg<br>Dimensionen: 240 x 240<br>Beschreibung: Bild<br>Zuletzt geänd karl.lober<br>Letztes Änder 28.06.2021 12:38:51 |             |
| Link                                                          | https://erzbistum-bam     | berg.de/                                                                                                    | <b>D</b> \$ |
|                                                               | Externer Link             |                                                                                                    |             |

Wählen Sie den gewünschten Link aus und bewegen Sie die Maus auf die dazugehörende Zielscheibe in der rechten Ecke.

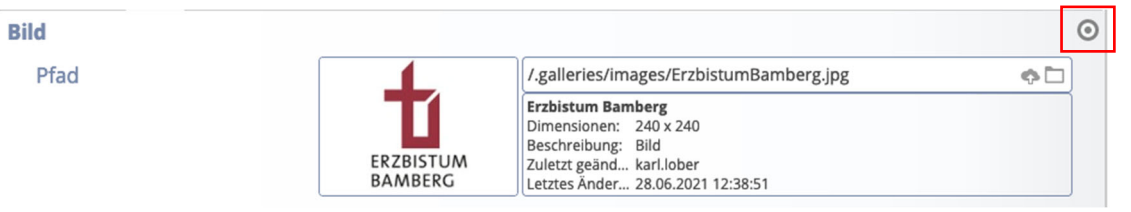

Klicken Sie auf das Scheren-Symbol, um den Link aus dem Karussell zu entfernen.

| Konfiguration Bild | er                   |                                                                                                    |                |
|--------------------|----------------------|----------------------------------------------------------------------------------------------------|----------------|
| Bild               |                      |                                                                                                    | <b>∦ + = =</b> |
| Pfad               |                      | /.galleries/images/ErzbistumBamberg.jpg                                                                                            | ¢ 🗖            |
|                    | ERZBISTUM<br>BAMBERG | Erzbistum Bamberg<br>Dimensionen: 240 x 240<br>Beschreibung: Bild<br>Zuletzt geänd karl.lober<br>Letztes Änder 28.06.2021 12:38:51 |                |

Veröffentlichen Sie das Element am Ende wieder. Natürlich können auch mehrere Links nacheinander entfernt werden.

## 6 Auskonfigurieren des Linkkarussells

## 6.1 Öffnen der Element-Einstellungen

Um das Linkkarussell differenzierter zu konfigurieren, gehen Sie über die Zielscheibe auf das Zahnrad.

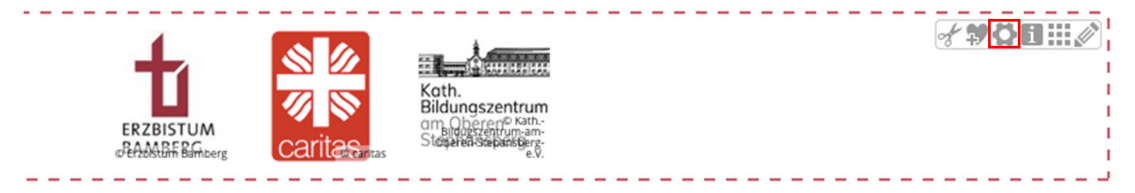

Im Dialog "Element-Einstellungen", der erscheint, können Sie weitere Einstellungen vornehmen.

| Element-Einstellungen ×                                                                                                 |                        |    |           |
|----------------------------------------------------------------------------------------------------|------------------------|----|-----------|
| Startseite: Linkkarussell - Test /.content/slider_m/slider_00003.xml  Optionen für die Vorlage  Dieses Element kopieren |                        |    |           |
| - Formatter                                                                                                    |                        |    |           |
| Logo-Karussell Slider'                                                                                                  |                        |    | • 🕜       |
| 🕞 Einstellungen                                                                                                    |                        |    |           |
| CSS Anpassung                                                                                                    | (keine Auswahl)        |    | • •       |
| Überschrift-Anzeige                                                                                                    | Überschrift ausblenden |    |           |
| Bildformat                                                                                                    | 1:1 - Quadratisch      |    |           |
| Sichtbare Bilder                                                                                                    | 4-6-8-10               |    | Ø + 🖉     |
| Anzeigedauer                                                                                                    | 3 Sekunden             |    | Ø - 🔊     |
| Maus-Effekt                                                                                                    | Anhebe-Effekt          |    | • 0       |
| Zeige Bild-Copyright                                                                                                    | $\checkmark$           |    | 0         |
| Zeige Navigationspfeile                                                                                                 |                        |    | 0         |
|                                                                                                    |                        | ОК | Abbrechen |

## 6.2 Überschrift oberhalb des Link-Karussells ausblenden

Wählen Sie in der Zeile "Überschrift-Anzeige" den Eintrag "Überschrift ausblenden" aus.

Überschrift-Anzeige

Überschrift ausblenden

J >

# 6.3 Einstellen des Bildformats der "Buttons" auf der Leiste

Behalten Sie das quadratische Bildformat bei.

Bildformat

1:1 - Quadratisch

#### 

## 6.4 Einstellen der sichtbaren Links auf dem Karussell

Unter "Sichtbare Bilder" können Sie sich, je nach Anzahl der eingefügten Links, ein passendes Format auswählen.

Sichtbare Bilder

3 Bilder für XS - 4 für SM - 5 für MD - 6 für LG - 8 für XL 🧳 🕨

#### 6.5 Anzeigedauer

Die Anzeigedauer variiert je nach Linkanzahl und sollte dementsprechend angepasst werden.

Anzeigedauer

2 Sekunden

## 6.6 Maus-Effekte

Der Anhebe-Effekt vergrößert den im Linkkarussell den gewählten Link minimal und sorgt für eine bessere Übersicht.

Maus-Effekt

Anhebe-Effekt

## 6.7 Copyright und Navigationspfeile

Das Copyright kann im Linkkarussell weggelassen werden. Die Navigationspfeile erleichtern das Weiterklicken im Karussell bei mehreren Links, sind jedoch ebenfalls optional.

| Zeige Bild-Copyright    |  |
|-------------------------|--|
| Zeige Navigationspfeile |  |

Schließen Sie den Dialog über die "OK-Taste", nachdem Sie Ihre Einstellungen gemacht haben.

Veröffentlichen Sie die Seite am Ende wieder.